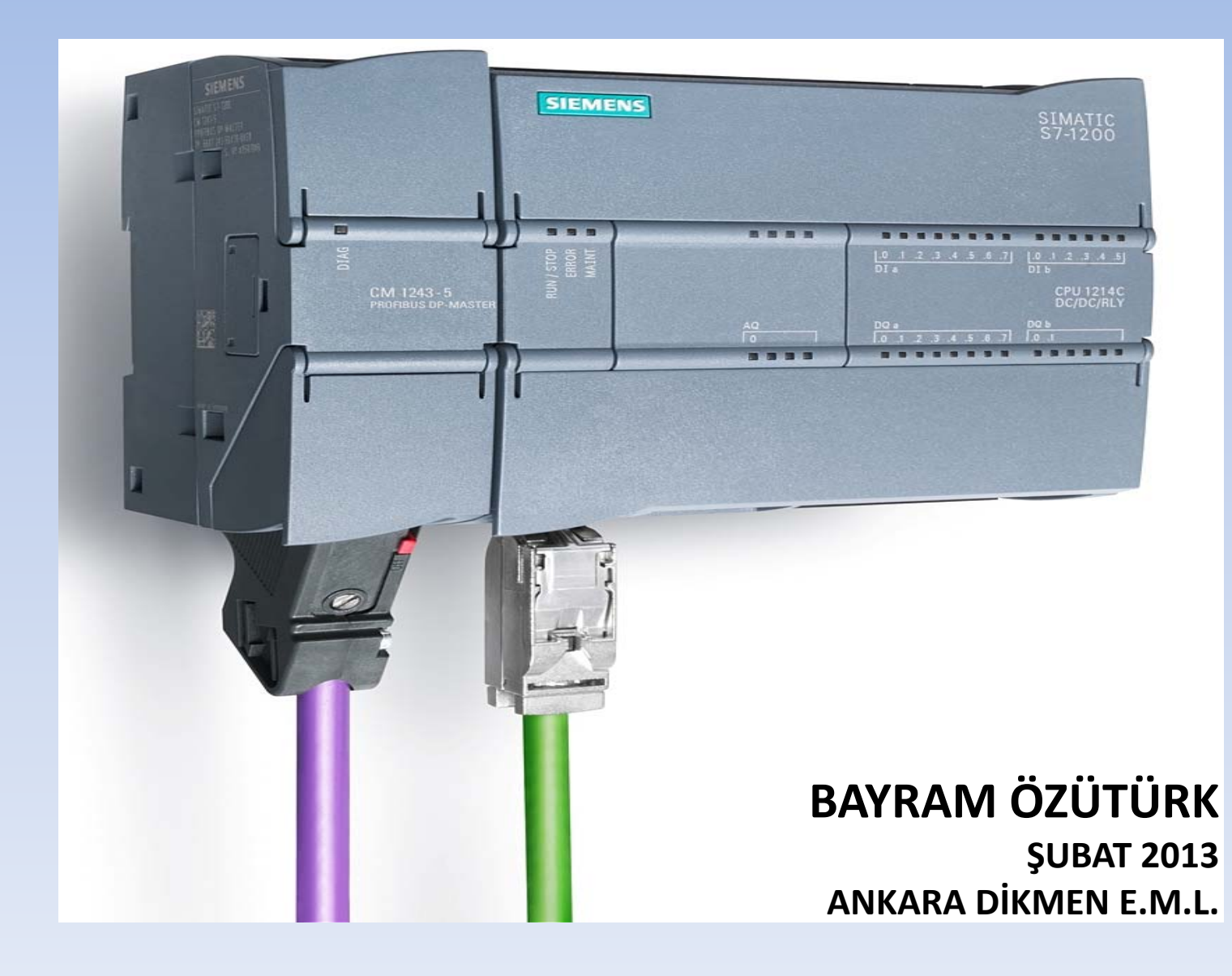

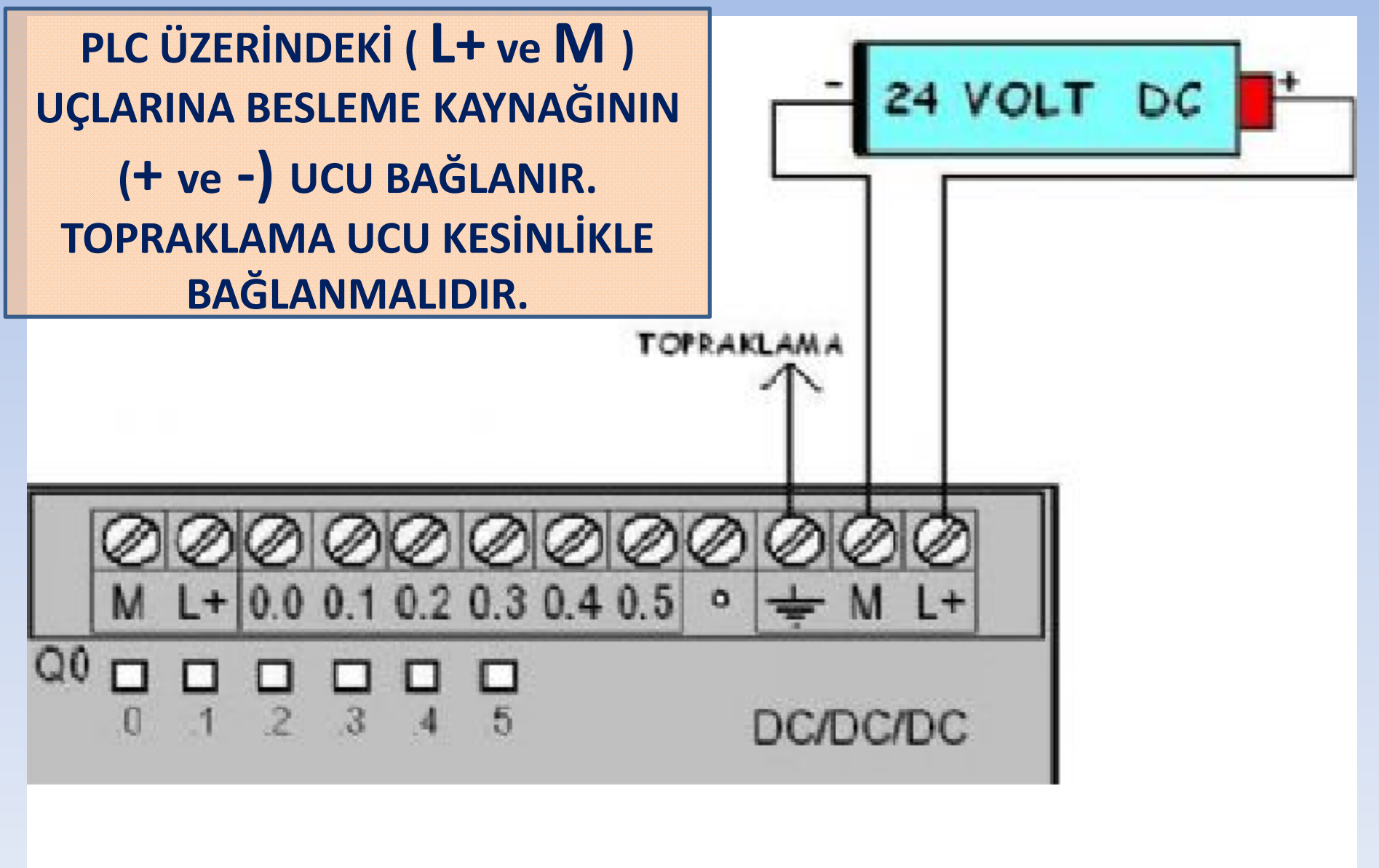

### S7 1214C

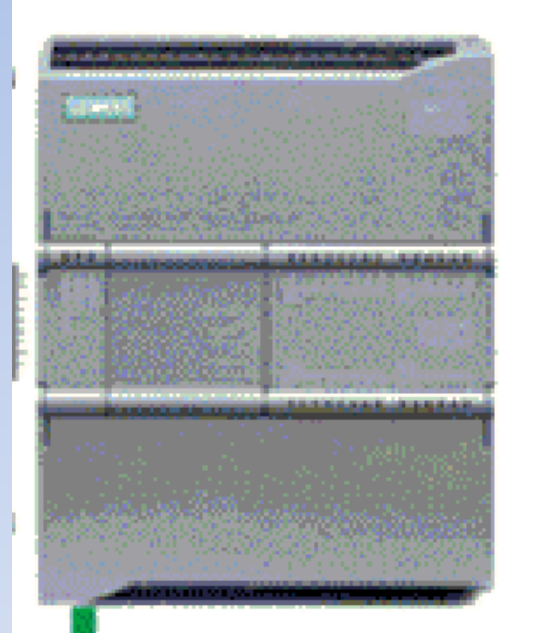

S7 1200 PLC BİR PC'YE CAT.5 veya CAT.6 İSİMLİ KABLO İLE RJ45 KONNEKTÖRÜ (ETHERNET BAĞLANTISI) ARACILIĞI İLE BAĞLANABİLİR.

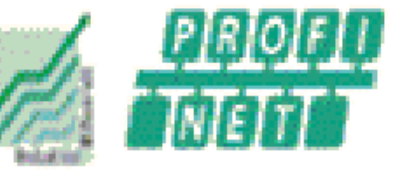

Yeni klasör

| iüzenle 🔻 Kitaplı   | ğa ekle 🔻 🛛 Bununla paylaş 🔻 🛛 Yaz | Yeni klasör       |         |       |
|---------------------|------------------------------------|-------------------|---------|-------|
| 🚖 Sık Kullanılanlar | Ad                                 | Değiştirme tarihi | Tür     | Boyut |
|                     | Automation License Manager         | 20.01.2013 21:41  | Kisayol | 3 KB  |
| Masaüstü            | 🔀 S7-1200 Tool - 2.0.0.5           | 18.01.2013 11:12  | Kisayol | 1 KB  |
|                     | 🔛 TIA Portal V11                   | 20.01.2013 21:17  | Kisayol | 3 KB  |

PC'DE BU 3 PROGRAM MUTLAKA KURULU OLMALIDIR. TIA PORTAL V11. SP2 CD'Sİ İLE KURULUM YAPILDIĞINDA «AUTOMATION LICENSE MANAGER» ve «TIA PORTAL V11» PROGRAMLARI OTOMATİK OLARAK KURULUR. «S7-1200 TOOL» PROGRAMI İSE HARİCEN İNTERNETTEN İNDİRİLEREK KURULUR.

| 📃 S7-1                                     | 200 Too | bl                       |             |   |  |  |  |  |
|--------------------------------------------|---------|--------------------------|-------------|---|--|--|--|--|
| File                                       | View    | CPU                      | Help        |   |  |  |  |  |
| P                                          | ⊳I□     | <b>??</b> ≡ <sub>k</sub> | 5           |   |  |  |  |  |
|                                            | Readme  |                          |             |   |  |  |  |  |
| 🗄 🛅 TCP/IP(Auto) -> SiS191 Ethernet DenetI |         |                          |             |   |  |  |  |  |
|                                            | P Upda  | te access                | ible device | s |  |  |  |  |

S7 1200 TOOL PROGRAMI, PLC İÇİNDE TANIMLI OLAN «IP ADRESİNİ» GÖRMEK VEYA DEĞİŞTİRMEK AMACIYLA KULLANILIR. BU RESİM PLC BAĞLI DEĞİLKEN ALINMIŞTIR.

ÖNCELİKLE PC'MİZİN, PLC'Yİ **BAĞLADIĞIMIZ ZAMAN AĞ OLUŞTURABİLMESİ İÇİN** «IP AYARLARINI» **DÜZENLEMEMİZ GEREKİR. BİRÇOK PC'NİN IP AYARI OTOMATİK ŞEKİLDE AYARLANMIŞTIR. BUNU GÖRMEK İÇİN «DENETİM** MASASI/AĞ VE INTERNET/AĞ **BAĞLANTILARI» SEKMESİ AÇILIR.** 

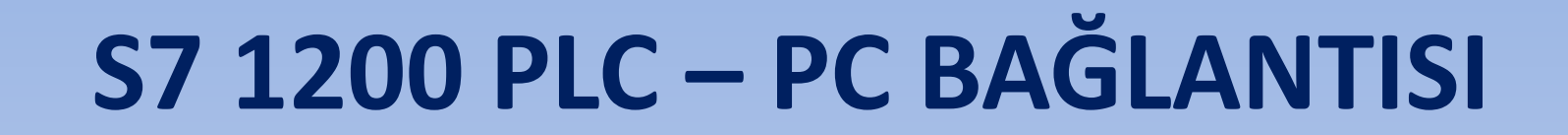

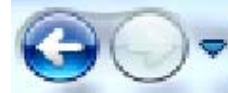

Denetim Masası + Ağ ve Internet + Ağ Bağlantıları +

Düzenle 🔻

Bu ağ aygıtını devre dışı bırak

Bu bağlantıyı tanıla

Bu bağlantıyı yeniden adlandır

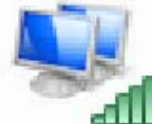

Kablosuz Ağ Bağlantısı

CBV704W-5D36 Realtek RTL8187B Kablosuz 802.11...

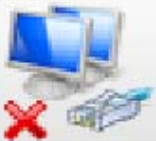

Yerel Ağ Bağlantısı Ağ kablosu takılı değil SiS191 Ethernet Denetlevicisi

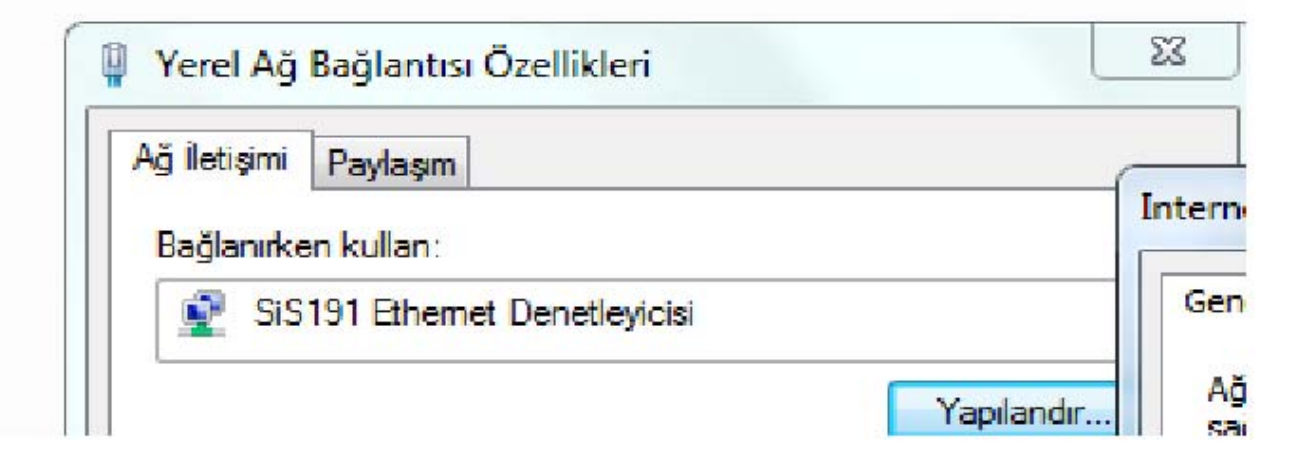

| Yerel Ağ Bağlantısı Özellikleri                                                                                                    | 23                                                                                                    |
|----------------------------------------------------------------------------------------------------|----------------------------------------------------------------------------------------------------|
| Ağ İletişimi Paylaşım                                                                                                    | Internet Protokolü sürüm 4 (TCP/IPv4) Özellikleri                                                                                                    |
| SiS191 Ethemet Denetleyicisi                                                                                                    | Genel Diğer Yapılandırma                                                                                                    |
| Yapılandır<br>Bu bağlantı aşağıdaki öğeleri kullanır:                                                                                             | Ağınız destekliyorsa, IP ayarlarının otomatik olarak atanmasını<br>sağlayabilirsiniz. Aksi halde, IP ayarlarınız için ağ yöneticinize başvurmanız<br>gerekir. |
| <ul> <li>✓ PROFINET IO RT-Protocol (LLDP)</li> <li>✓ Güvenilir Çok Noktaya Yayın Protokolü</li> <li>✓ SIMATIC Industrial Ethemet (ISO)</li> </ul> | Otomatik olarak bir IP adresi al Aşağıdaki IP adresini kullan:                                                                                                |
| <ul> <li>✓ → PROFINET IO RT-Protocol V2.0</li> <li>✓ → Internet Protokolü sürüm 6 (TCP/IPv6)</li> </ul>                                           | IP adresi:                                                                                                    |
| <ul> <li>Internet Protokolu surum 4 (TCP/IPv4)</li> <li>Bağlantı Katmanı Topolojisi Bulma Eşleyicisi G/Ç Sürüci</li> <li>III</li> </ul>           | Varsayılan ağ geçidi:                                                                                                    |
| Yükle Kaldır Özellikler                                                                                                    | ONS sunucu adresini otomatik olarak al<br>O Aşağıdaki DNS sunucu adreslerini kullan:                                                                          |
| Aktanım Denetimi Protokolü/Internet Protokolü. Birbirine bağlı<br>farklı ağlar arasında iletişimi sağlayan, varsayılan geniş alan ağ              | Tercih edilen DNS sunucusu:                                                                                                    |
| ргосокош.<br>Татат ipta                                                                                                    | Diger DN5 Sunucusu:        Çıkarken ayarları doğrula     Gelişmiş                                                                                             |
|                                                                                                    | Tamam İptal                                                                                                    |

| Otomatik olarak bir IP adresi al <ul> <li>Aşağıdaki IP adresini kullan:</li> <li>IP adresi:</li> <li>IP adresi:</li> </ul> |                                                                | PCDAGLANIISI          |
|----------------------------------------------------------------------------------------------------|----------------------------------------------------------------|-----------------------|
| IP adresi:       192.168.0.2         Alt ağ maskesi:       255.255.255.0         Varsayılan ağ geçidi:       .         DNS sunucu adresini otomatik olarak al       .         Aşağıdaki DNS sunucu adreslerini kullan:       .         Tercih edilen DNS sunucusu:       .         Diğer DNS Sunucusu:       .         Çıkarken ayarları doğrula       Gelişmiş         Tamam       İptal         ADA KÜÇÜK BİR DÜZENLEME YAPMAMIZ GEREK         RES KISMINA: 192.168.0.2         Ğ MASKESİ KISMINA: 255.255.255.()                                                                                                    | Otomatik olarak bir IP adresi al Asağıdaki IP adresini kullanı |                       |
| Alt ağ maskesi:<br>Varsayılan ağ geçidi:<br>ONS sunucu adresini otomatik olarak al<br>Aşağıdaki DNS sunucu adreslerini kullan:<br>Tercih edilen DNS sunucusu:<br>Diğer DNS Sunucusu:<br>Cikarken ayarları doğrula<br>Gelişmiş<br>Tamam İptal<br>ADA KÜÇÜK BİR DÜZENLEME YAPMAMIZ GEREK<br>RES KISMINA: 192.168.0.2<br>Ğ MASKESİ KISMINA: 255.255.255.(                                                                                                    | IP adresi:                                                     | 192, 168, 0, 2        |
| Varsayılan ağ geçidi:<br>DNS sunucu adresini otomatik olarak al<br>Aşağıdaki DNS sunucu adreslerini kullan:<br>Tercih edilen DNS sunucusu:<br>Diğer DNS Sunucusu:<br>Cıkarken ayarları doğrula<br>Gelişmiş<br>Tamam İptal<br>ADA KÜÇÜK BİR DÜZENLEME YAPMAMIZ GEREK<br>RES KISMINA: 192.168.0.2<br>Ğ MASKESİ KISMINA: 255.255.255.(                                                                                                    | Alt aŭ maskesi:                                                | 255 . 255 . 255 . 0   |
| Aşağıdaki DNS sunucu adreslerini kullan:<br>Tercih edilen DNS sunucusu:<br>Diğer DNS Sunucusu:<br>Cikarken ayarları doğrula<br>Gelişmiş<br>Tamam İptal<br>ADA KÜÇÜK BİR DÜZENLEME YAPMAMIZ GEREK<br>RES KISMINA: 192.168.0.2<br>Č MASKESİ KISMINA: 255.255.255.                                                                                                    | Varsayılan ağ geçidi:                                          | · · · ·               |
| Aşağıdaki DNS sunucu adreslerini kullan:<br>Tercih edilen DNS sunucusu:<br>Diğer DNS Sunucusu:<br>Cikarken ayarları doğrula<br>Gelişmiş<br>Tamam İptal<br>ADA KÜÇÜK BİR DÜZENLEME YAPMAMIZ GEREK<br>RES KISMINA: 192.168.0.2<br>K MASKESİ KISMINA: 255.255.255.(                                                                                                    | 💿 DNS sunucu adresini otomatik o                               | larak al              |
| Tercih edilen DNS sunucusu:   Diğer DNS Sunucusu:   Cikarken ayarları doğrula   Cikarken ayarları doğrula   Gelişmiş     Tamam   İptal     ADA KÜÇÜK BİR DÜZENLEME YAPMAMIZ GEREK   RES KISMINA: 192.168.0.2   Ğ MASKESİ KISMINA: 255.255.255.05.0                                                                                                    | Aşağıdaki DNS sunucu adreslerir                                | ni kullan:            |
| Diğer DNS Sunucusu:<br>Cıkarken ayarları doğrula<br>Gelişmiş<br>Tamam İptal<br>ADA KÜÇÜK BİR DÜZENLEME YAPMAMIZ GEREK<br>RES KISMINA: 192.168.0.2<br>Ğ MASKESİ KISMINA: 255.255.255.0                                                                                                    | Tercih edilen DNS sunucusu:                                    | · · ·                 |
| Gelişmiş<br>Gelişmiş<br>Tamam iptal<br>ADA KÜÇÜK BİR DÜZENLEME YAPMAMIZ GEREK<br>RES KISMINA: 192.168.0.2<br>Ğ MASKESİ KISMINA: 255.255.255.(                                                                                                    | Diğer DNS Sunucusu:                                            | · · ·                 |
| ADA KÜÇÜK BİR DÜZENLEME YAPMAMIZ GEREK<br>RES KISMINA: 192.168.0.2<br>Ğ MASKESİ KISMINA: 255.255.25.0                                                                                                    | 🔲 Çıkarken ayarları doğrula                                    | Gelişmiş              |
| ada küçük bir düzenleme yapmamız gerek<br>RES KISMINA: <b>192.168.0.2</b><br>Ağ maskesi kismina: <b>255.255.255.</b>                                                                                                    |                                                                | Tamam İptal           |
| RES KISMINA: <b>192.168.0.2</b><br>Č MASKESI KISMINA: <b>255.255.255.0</b>                                                                                                    | ADA KÜÇÜK BİR DÜZE                                             | NLEME YAPMAMIZ GEREKİ |
| RES KISMINA: <b>192.168.0.2</b><br>KŠ MASKESI KISMINA: <b>255.255.255.</b>                                                                                                    | 3                                                              |                       |
| RES KISMINA: 192.168.0.2<br>KŠ MASKESI KISMINA: 255.255.255.0                                                                                                    | 400                                                            |                       |
| <b>\Ğ MASKESİ KISMINA: 255.255.255.(</b>                                                                                                    |                                                                | <b>168.0.2</b>        |
| G MASKESI KISMINA: <b>233.233.233.</b>                                                                                                    | RES KISIVIINA: 134                                             |                       |
|                                                                                                    | $\mathbf{XES KISWINA: 134}$                                    |                       |

### BU YAPTIĞIMIZ İŞLEM, PC İLE PLC'NİN AĞ BAĞLANTISI OLUŞTURMASINI SAĞLAR.

PLC'NİN AĞ KABLOSUNU BİLGİSAYARA BAĞLAYIP, GÜÇ BAĞLANTISINI YAPTIKTAN SONRA TEKRAR S7 1200 TOOL PROGRAMINA DÖNÜYORUZ.

PROGRAMI ÇALIŞTIRDIĞIMIZDA PLC'MİZ «IP ADRESİ» ŞEKLİNDE EKRANDA GÖRÜLÜR.

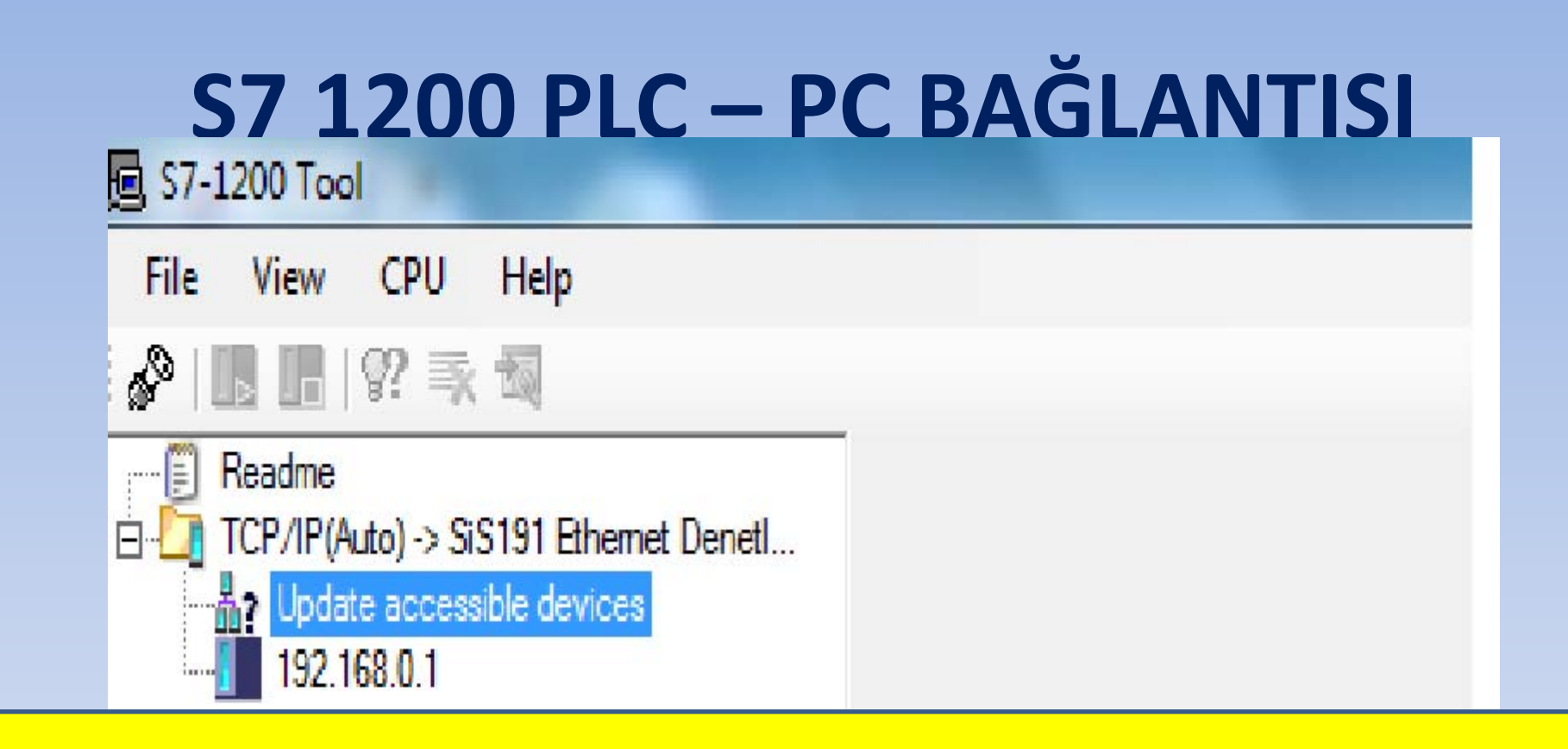

BURADAKİ «192.168.0.1» IP ADRESİ PLC'NİN İÇİNDEKİ ADRESTİR.

BİZİM PC'YE YAZDIĞIMIZ ADRES İLE TEK FARKI EN SONDAKİ «1» SAYISIDIR. BİZ «2» YAZMIŞTIK.

AĞ BAĞLANTISININ OLUŞTURULABİLMESİ İÇİN SADECE BU EN SONDAKİ SAYILAR FARKLI, DİĞER TÜM SAYILAR AYNI OLMALIDIR. EN SONDAKİ SAYIMIZ (0-255) ARASINDA BİR SAYI OLABİLİR.

#### 57-1200 Tool

File View CPU Help

6°

🖉 | 🖪 📑 | 🖓 🛒 🖏

Readme TCP/IP(Auto) -> SiS191 Ethemet DenetI... Update accessible devices 192.168.0.1

IP ADRESİNE TIKLADIĞIMIZDA SAĞ TARAFTA AÇILAN PENCEREDE PLC ÖZELLİKLERİ GÖRÜLÜR. İSTENİRSE YENİ IP ADRESİ YAZILARAK «SET EDİLİR» VE PLC'NİN IP ADRESİ DEĞİŞTİRİLİR.

#### **Device Properties**

| MAC Address:      | 00:1C:06:08:2F:03   |              |
|-------------------|---------------------|--------------|
| CPU Type:         | CPU 1214C DCDCDC    |              |
| Order ID:         | 6ES7 214-1AE30-0XB0 |              |
| Hardware E-Stand: | 1                   |              |
| Firmware Version: | V 2.1.2             |              |
| Operating State:  | RUN                 |              |
| Settings          |                     |              |
| IP Address:       | 192.168.0.1         | Set          |
| Subnet Mask:      | 255 . 255 . 255 . 0 | Use Defaults |
| Default Gateway:  | 192.168.0.3         |              |
|                   | Set as Default      |              |
|                   | BU SAYFADA GÖRÜ     | LEN          |
| « Firn            | ware Version:       | V2.1.2 »     |
|                   | NUMARASINI NOT AL   | INIZ.        |

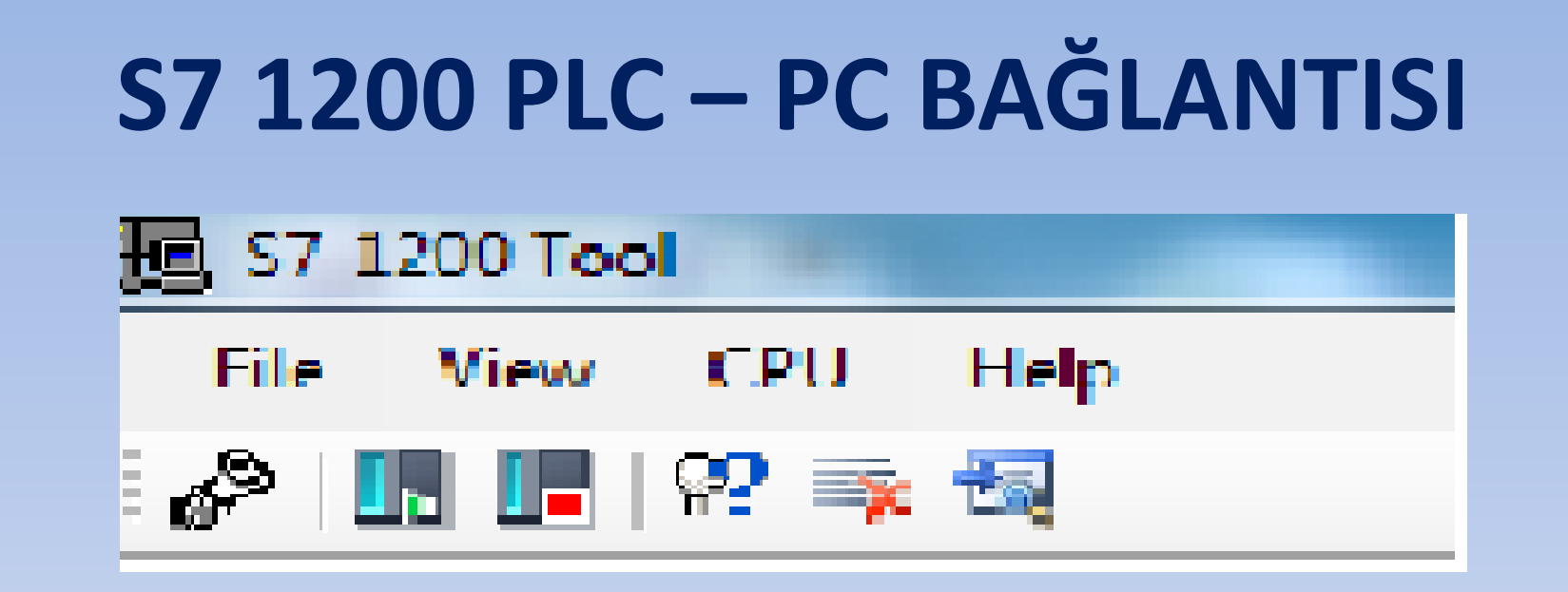

### BAĞLANTI GERÇEKLEŞTİĞİNDE BURADAKİ SİMGELER AKTİF HALE GELİR...

«?» SİMGESİNE TIKLADIĞIMIZDA, PLC ÜZERİNDEKİ IŞIKLAR YANIP-SÖNER.

PLC-PC BAĞLANTISI TAMAMLANMIŞTIR.

| 痘 \$7-1200 Tool                                                                  |                                                                                                    |
|----------------------------------------------------------------------------------|----------------------------------------------------------------------------------------------------|
| File View CPU Help                                                               |                                                                                                    |
| 🔊 🖪 🖪 😵 🛼 🖏                                                                      |                                                                                                    |
| □ □ □ Readme<br>□ □ □ TCP/IP(Auto) -> SiS191 Ethemet DenetI                      | Device Properties MAC Address: 00:1C:06:08:2E:03                                                                                                    |
| 192.168.0.1                                                                      | CPU Type: CPU 1214C DCDCDC                                                                                                    |
|                                                                                  | Order ID: 6ES7 214-1AE30-0XB0                                                                                                    |
|                                                                                  | Hardware E-Stand: 1                                                                                                    |
|                                                                                  | Firmware Version: V 2.1.2                                                                                                    |
| AYNI SİMGELER<br>ARACILIĞI İLE PL<br>«RUN - START»<br>DURUMUNA<br>GEÇİRİLEBİLİR. | Perating State: RUN<br>Settings<br>IP Address: 192.168.0.1 Set<br>Subnet Mask: 255.255.255.0 Use Defaults<br>Default Gateway: 192.168.0.3<br>Set as Default<br>Start CPU<br>Are you sure you want to switch the CPU to the operating mode RUN?<br>Yes No |

| S7-1200 Tool                                                                                   |                                                                                                    |                                                                                                    |                                    |
|------------------------------------------------------------------------------------------------|----------------------------------------------------------------------------------------------------|----------------------------------------------------------------------------------------------------|------------------------------------|
| File View CPU Help                                                                             |                                                                                                    |                                                                                                    |                                    |
| 🖉 🖪 🖪 🖓 🛼 🖏                                                                                    |                                                                                                    |                                                                                                    |                                    |
| Readme     TCP/IP(Auto) -> SiS191 Ethemet DenetI     Update accessible devices     192.168.0.1 | Device Properties<br>MAC Address: 00:1C:06:08:<br>CPU Type: CPU 1214C<br>Order ID: 6ES7 214-1A<br>Hardware E-Stand: 1<br>Firmware Version: V 2.1.2 | :2F:03<br>DCDCDC<br>4E30-0XB0                                                                                                    |                                    |
| AYNI SİMGELI<br>ARACILIĞI İLE<br>«RUN»<br>DURUMUNA VE<br>«STOP»<br>DURUMUNA<br>GEÇİRİLEBİLİ    | g State: RUN<br>s<br>ress: 192.16<br>t Mask: 255.25<br>t Gateway: 192.16<br>Set as<br>R.                                                           | S8.0.1     Set       S5.255.0     Use Defaults       S8.0.3     Default       Stop CPU     Are you sure you want to swi STOP?       Yes | itch the CPU to the operating mode |

### S7 1200 PLC – PC BAĞLANTISI R Automation License Manager File Edit License Key View Help 🕞 📑 🔣 🕺 📋 🗙 🚺 🙀 🚺 License keys - 🖸 🖸 ? My Computer +… My Computer £ BAY1 (C:) BAY 2 (D:) BAY 3 (E:)

### «AUTOMATION LICENSE MANAGER» PROGRAMI ÇALIŞTIRILIR.

| Automation License Manager                                                        |                |                |              | AL KING | arty as |
|-----------------------------------------------------------------------------------|----------------|----------------|--------------|---------|---------|
| File Edit License Key View Hel                                                    | p              |                |              |         |         |
| 🕒 🗏 🖳 🐰 🛍 🗙 🛄 🖬                                                                   | 🔐 🛛 License ke | ys 🔹 🖸 🔁 🗌     | ?            |         |         |
| Hy Computer<br>BAY 1 (C:)<br>BAY 2 (D:)<br>BAY 3 (E:)<br>Web License Key Download | Licen          | se keys - BA`  | Y 1 (C:)     |         |         |
|                                                                                   | Status         | Family         | Product      | Version | Num     |
|                                                                                   | -              | SIMATIC STEP 7 | STEP 7 Basic | 11.0    | 1       |

SIEMENS SIMATIC STEP 7 BASIC (TIA PORTAL ) PROGRAMI GEÇERLİ BİR LİSANS (KEYS) ANAHTARI İSTER. BU ANAHTAR ELİNİZDE YOKSA 21 GÜNLÜK DENEME SÜRÜMÜ BİLGİSAYARINIZA KURULUR.

| Automation License Manager     |                 |             | فالمعتقد والمتراجع              |         |  |
|--------------------------------|-----------------|-------------|---------------------------------|---------|--|
| File Edit License Key View Hel | p               |             |                                 |         |  |
| 🕀 🗏 🖳 🗶 🛍 🗙 🔚 🖬                | 🔐 🛛 License key | s 🔹 🗖 🚺     | 0 ?                             |         |  |
| BAY 1 (C:)<br>BAY 2 (D:)       | Licen           | se keys - B | BAY 1 (C:)                      |         |  |
| BAY 3 (E:)                     | Status          | Family      | Product                         | Version |  |
|                                | —               |             | 7 STED 7 D-                     | ··      |  |
|                                |                 | C           | Cut                             | Ctrl+X  |  |
|                                |                 | Ľ           | Delete                          | Del     |  |
| LISANS ANAH                    | TARIN           |             | Select All<br>Reverse Selection | Ctrl+A  |  |
| <b>GEÇERLİLİK</b>              | <b>(ONTR</b>    |             | fransfer                        |         |  |
| icin. Lis                      | SANS            |             | Check                           |         |  |
| ANAHTARI                       | NA SA           | Ğ           | Jpdate                          | F5      |  |
| TIKLANIR VE<br>SEÇİL           | «CHE<br>İR.     | CK»         |                                 |         |  |

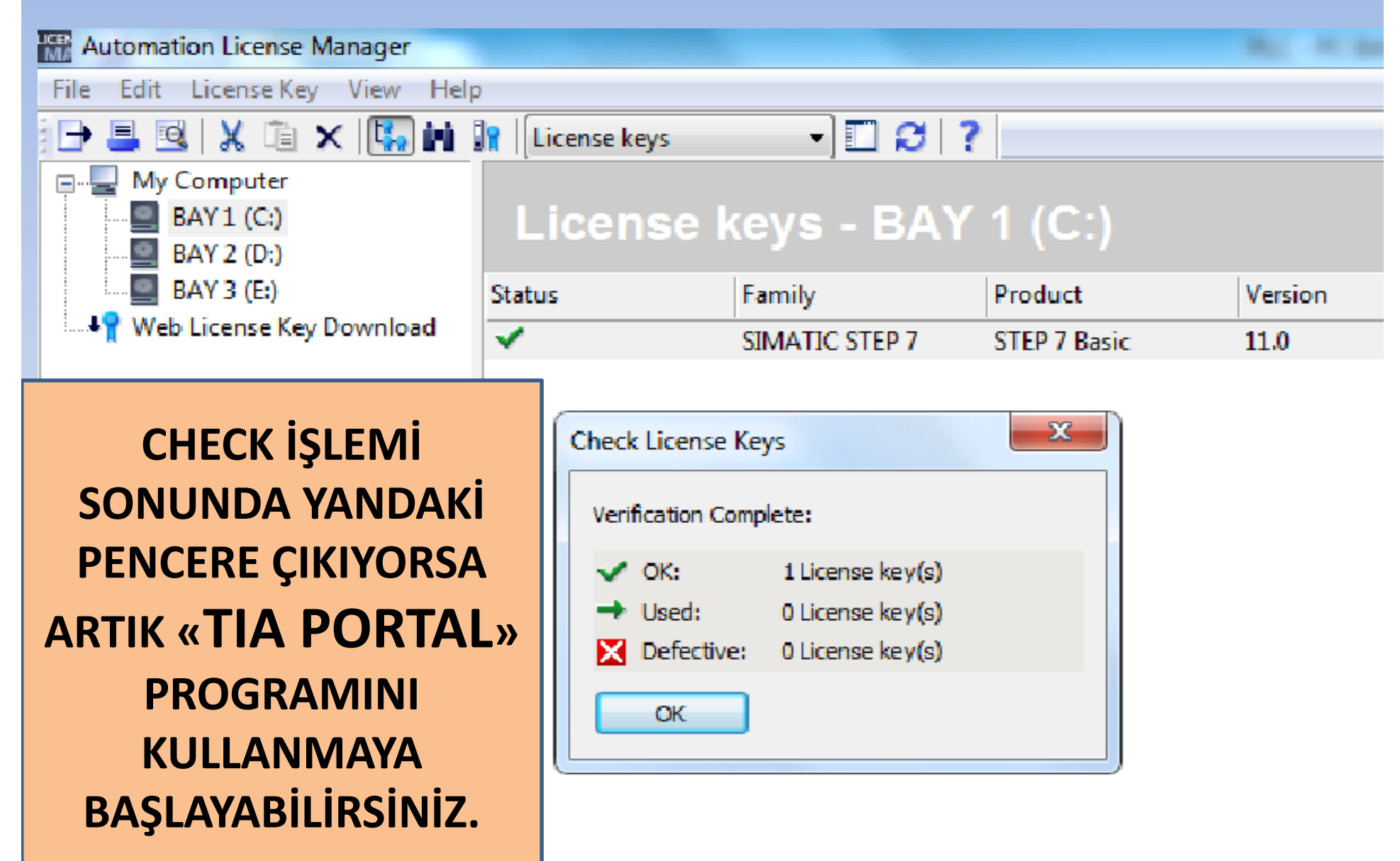

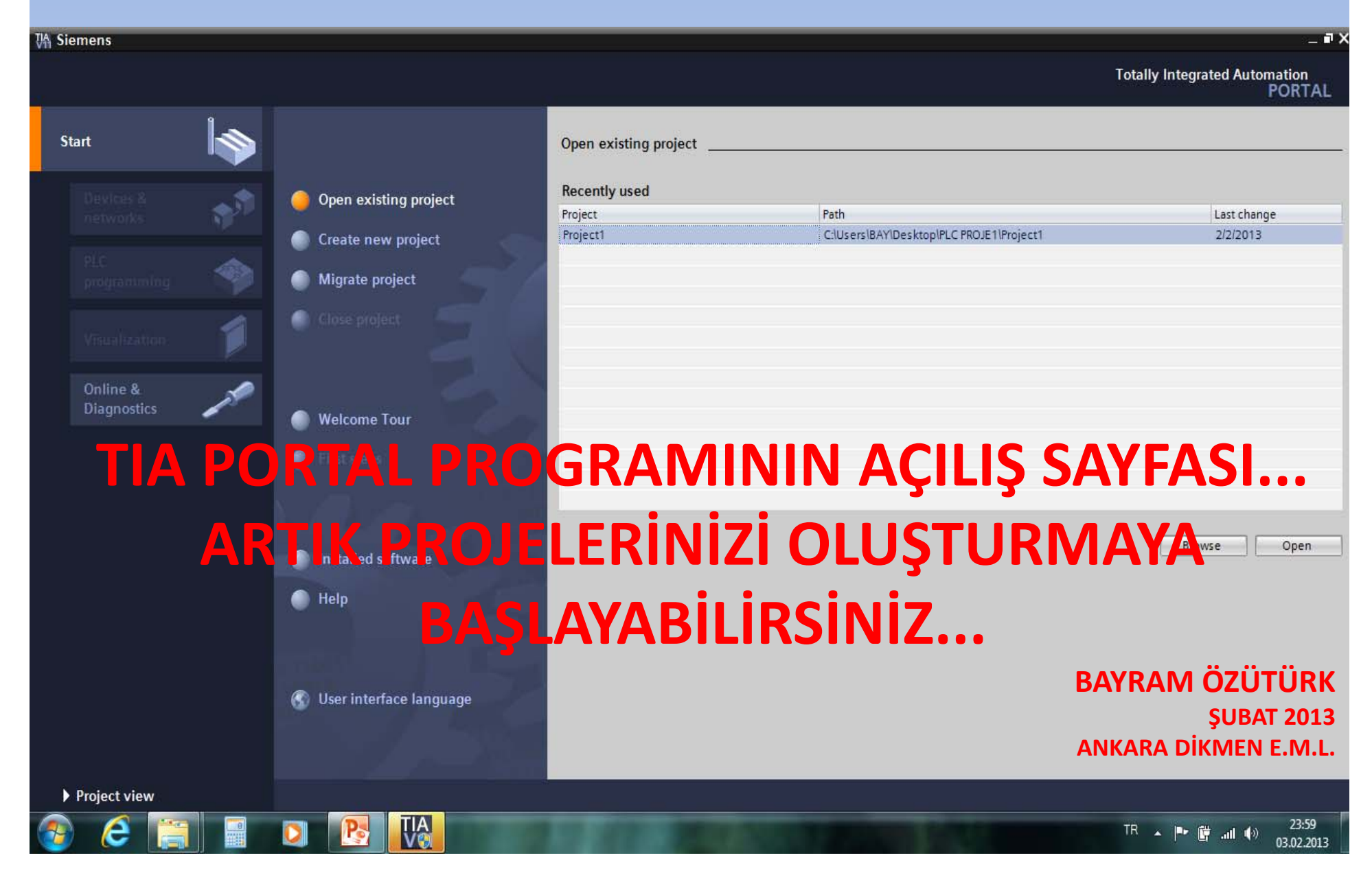